## 校园一卡通余额捐赠流程及操作说明

"南林智慧校园"微信公众号"爱心捐赠"应用为南京林业大学教育发展基 金会校园一卡通余额捐赠指定在线平台。具体捐赠流程如下:

1.首先,请打开手机微信,搜索并关注"**南林智慧校园**"微信公众号,或微信扫描以下二维码,关注"南林智慧校园"微信公众号。

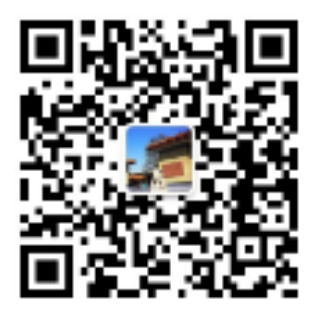

"南林智慧校园" 微信公众号

2.在"南林智慧校园"微信公众号菜单中选择"一**卡通**"栏目,进入"一**卡** 通自助服务"平台,在平台中选择"爱心捐赠"应用。

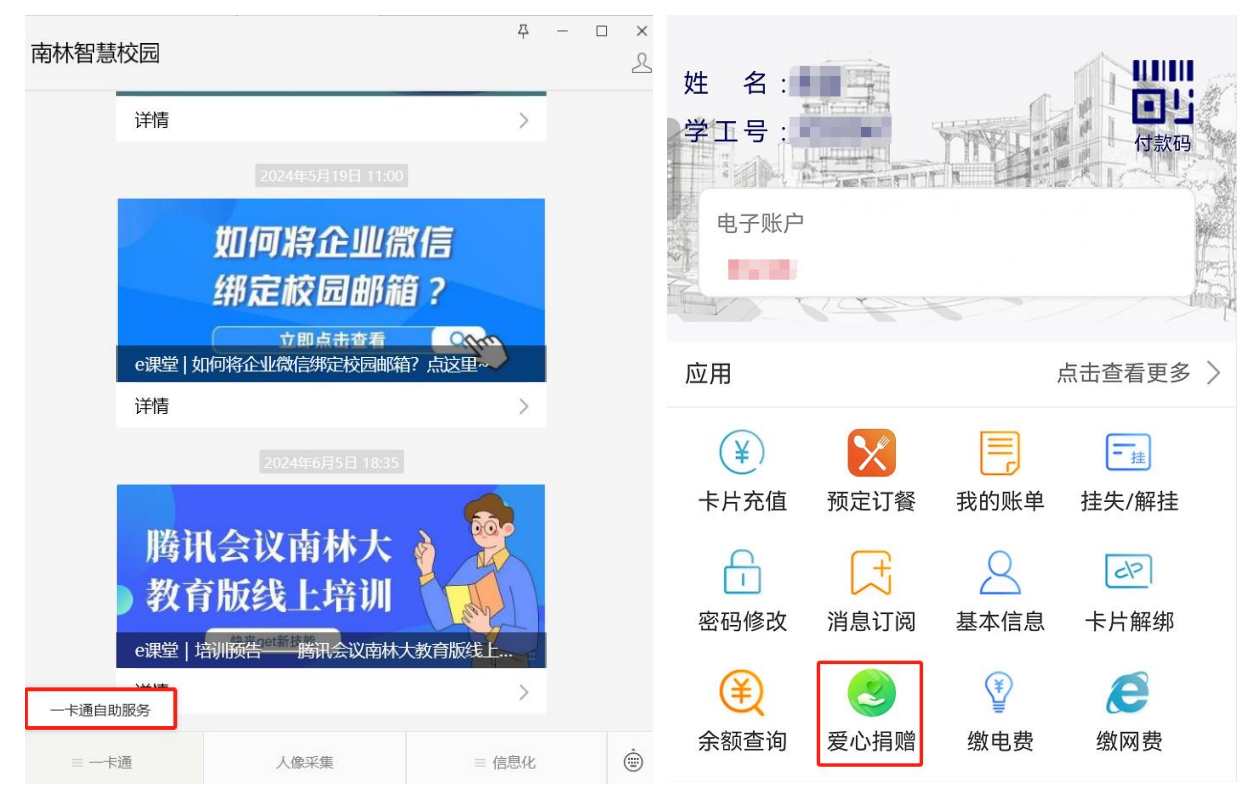

在"爱心捐赠"应用中,选择点击"校园一卡通捐赠"项目,点击"我要捐 款"并确认同意后即可根据当前查询的卡内账户余额自主输入捐赠金额,输入校 园一卡通支付密码(同查询密码)后即可完成捐赠。

|                                |                                                                 | 我的捐赠>                   |      |
|--------------------------------|-----------------------------------------------------------------|-------------------------|------|
|                                | 学校捐款总额(元)                                                       | 爱心捐赠总数(份)<br><b>188</b> |      |
|                                | 捐赠项目                                                            | 了。<br>                  |      |
|                                | <u>→ #### 後</u> #######<br>◆<br>◆<br>◆<br>◆<br>◆<br>◆<br>◆<br>◆ | >                       |      |
| ·红·鼎歌100元 (大部<br>② 我已捐款 0.17 7 | <b>〕</b><br>〒.井8.僻                                              | 捐赠金额<br>¥ 请输入金额         |      |
| 已筹<br>爱心(份)                    | 提醒本人同意将一卡通余额捐赠给学校                                               | 余额:¥10                  | 7.88 |
| <b>員</b> 一卡通捐赠                 | 取消 确认                                                           |                         |      |
|                                |                                                                 |                         |      |
|                                |                                                                 | 我要捐款                    |      |

3.在支付结果页面下方点击"完成",系统会自动生成电子捐赠证书,电子 捐赠证书可保存也可转发;若忘记保存也可在"爱心捐赠"应用页面右上角"我 的捐赠"中查收电子捐赠证书。

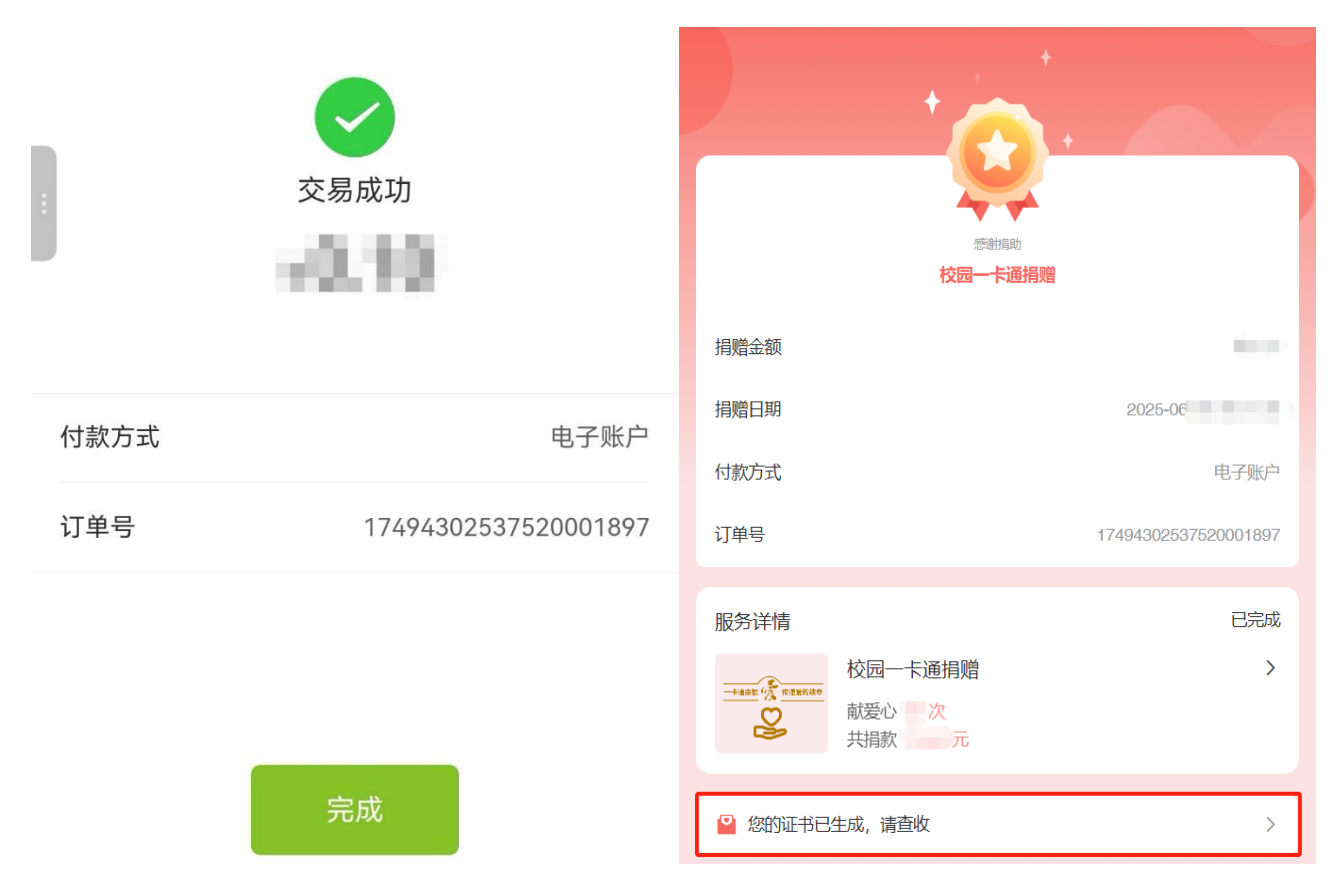

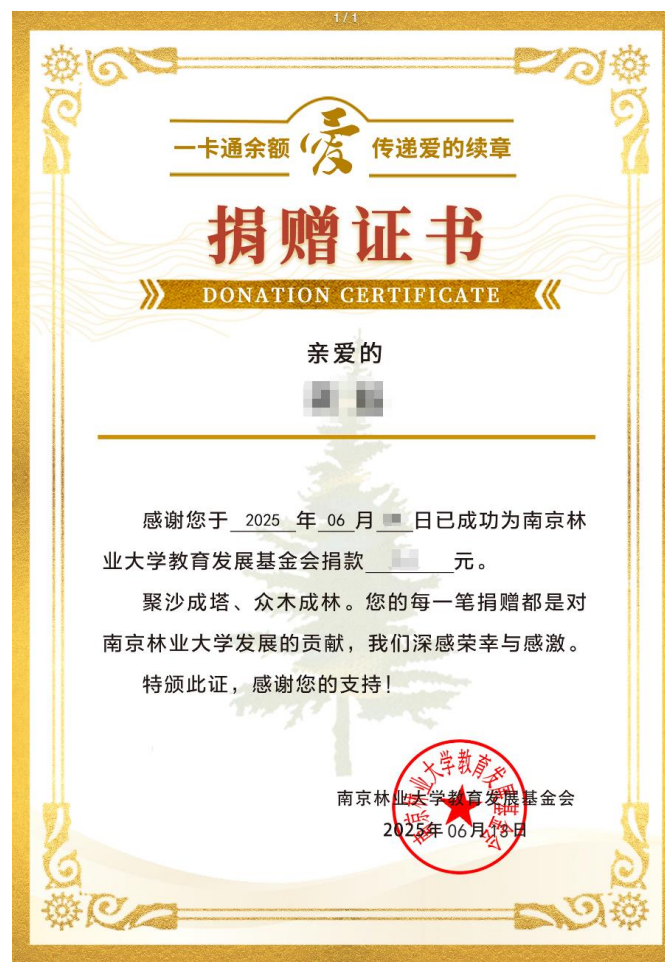